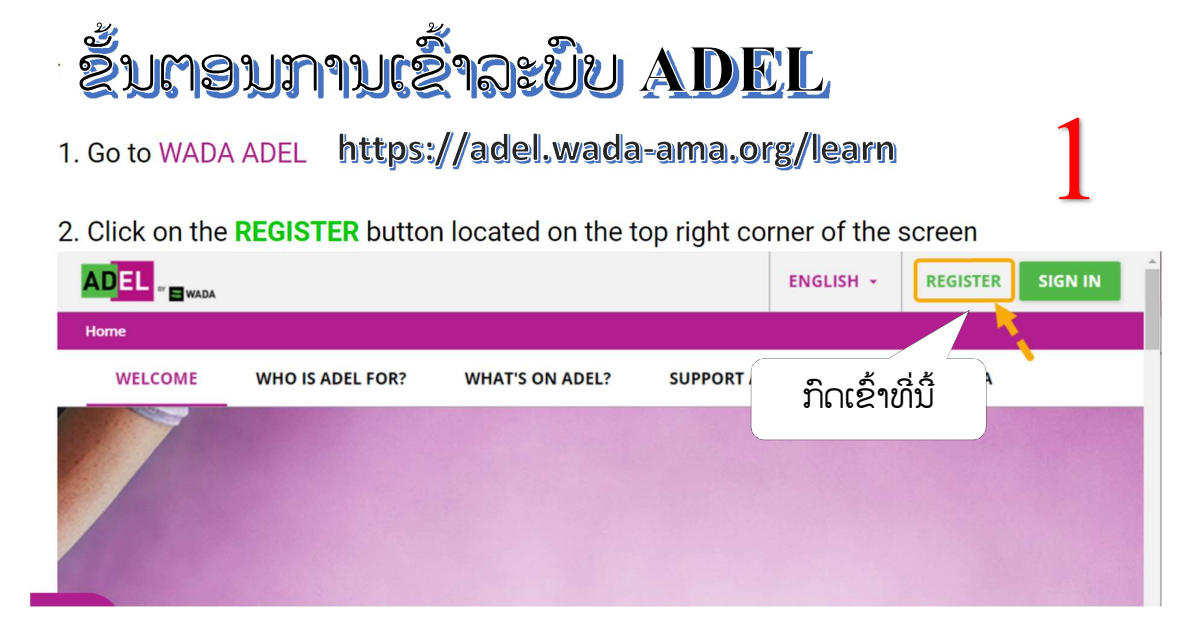

## **Register here**

The account of athletes under 16 must use a valid parent or guardian's email address.

 $\times$ 

| ېر<br>د د                            | ູ່ນຳໃຊ້           | ອີເ.                                        | ມວ           |
|--------------------------------------|-------------------|---------------------------------------------|--------------|
| Username (Required)                  |                   | Email (Required)                            |              |
| First Name (Required)                |                   | ນາມສະກຸນ<br>Last Name (Required)            |              |
| ໃສ່ລະຫັດ                             |                   | ຍືນຢັນເ                                     | ລະຫັດອີກຄັ້ງ |
| Password (Required)                  | 0                 | Retype Password (Required)                  | G            |
| Role<br>01 - Athletes                | •                 |                                             |              |
| ກົດຍອມຮັບ                            | Ť                 |                                             |              |
| I read understood the ADEL Priv      | vacy Policy and a | ccept its terms. View Privacy Policy 🖸 (Red | quired)      |
| □ I read and understood the ADEL Ter | ms of Use and a   | ccept them. View Terms & Conditions 🖸 (I    | Required)    |
|                                      |                   |                                             |              |
| Alweeks vegistered? Ggp In           |                   |                                             |              |

## **Register here**

The account of athletes under 16 must use a valid parent or guardian's email address.

| User Profile       | ປະເພດກິລາ          | al Fields | ລະດັບນັກກິລາ                        |
|--------------------|--------------------|-----------|-------------------------------------|
| port (Required)    | ປະເທດ              | - L       | Level in sport (Athlete) (Required) |
| ountry (Required)  |                    | -         | Discipline ລາຍການຫຼິ້ນ              |
| Gender             | เผถ                | - 4       | Age range (Required) ເກນອາຍຸ 🗸      |
| ourse/Resource L   | anguage (Required) | •         |                                     |
| lready registered? | Sign In            |           |                                     |
| REVIOUS            |                    |           | CANCEL REGISTER HERE                |
|                    |                    |           | 🧲 ກົດລົງທະບຸ                        |

## ຫຼັງຈາກລົງທະບຽນສຳເລັດຈະໄດ້ຮັບແຈ້ງຜ່ານອີເມວ

A confirmation email will be sent to your email by the system. You would need to click on the URL to activate your account within 72 hours. (Please check your junk email box).

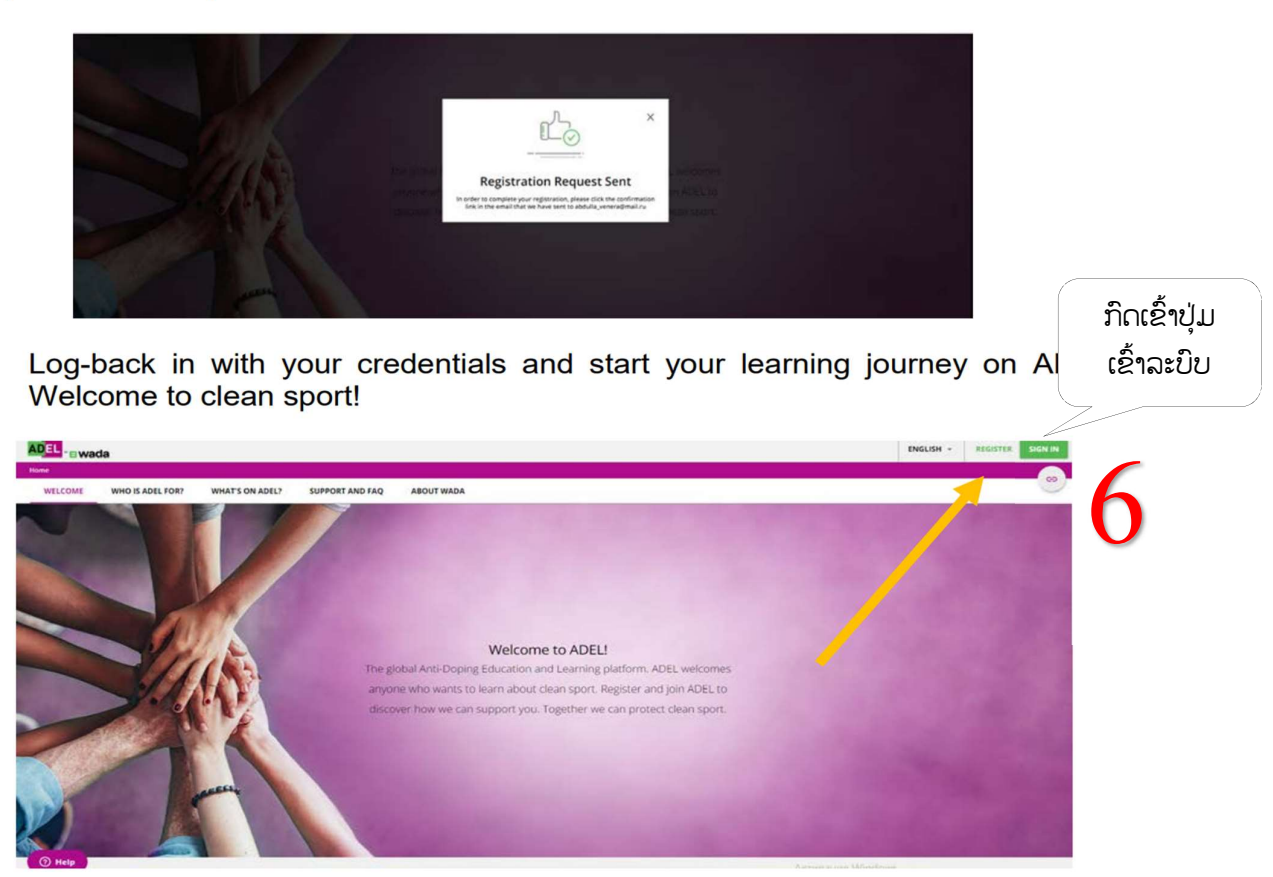

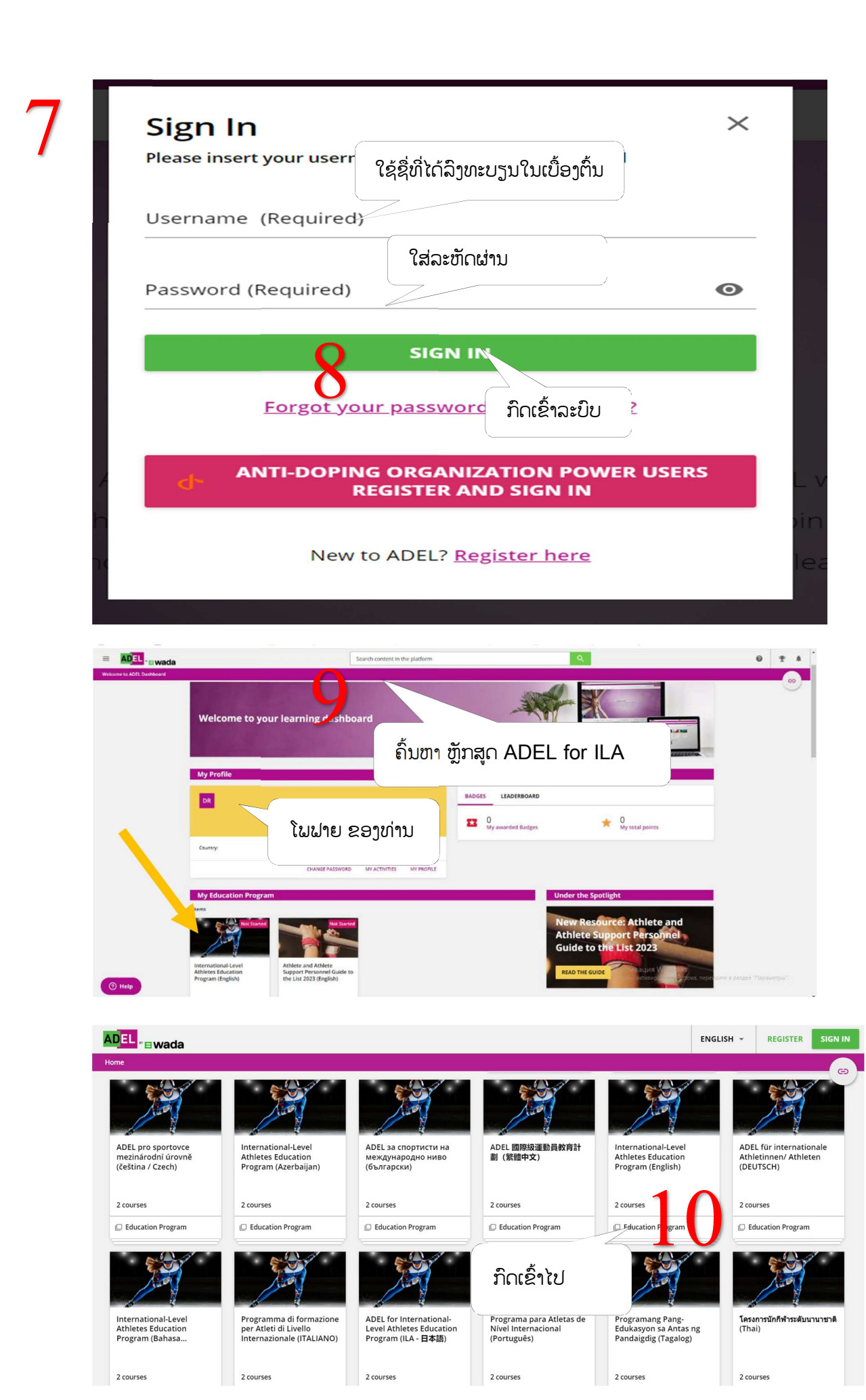

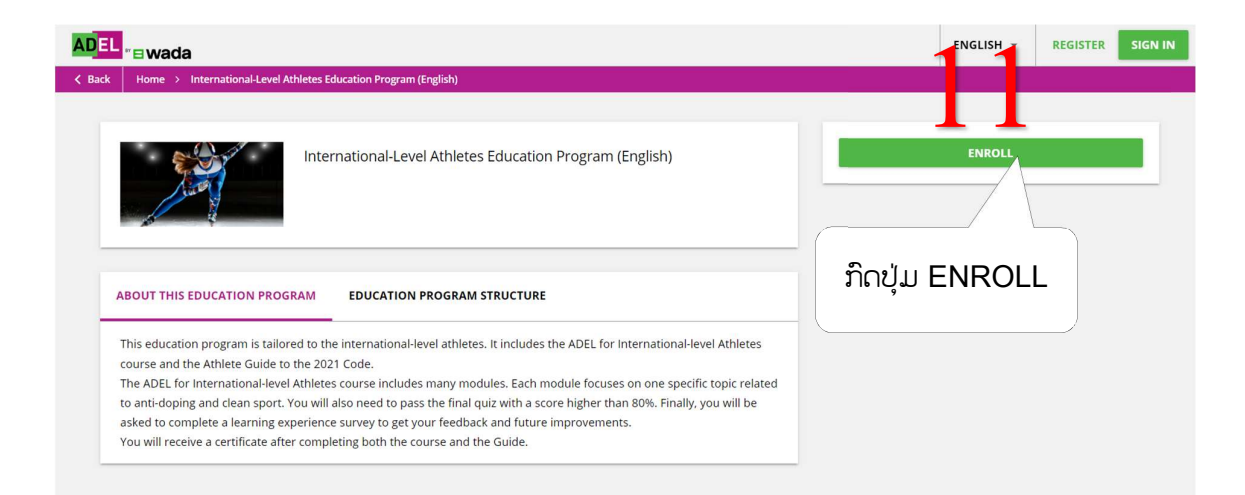

## ພາຍຫຼັງສຳເລັດການຮຽນ ແລະ ຜ່ານການສອບເສັງ ທ່ານ ຈະໄດ້ໃບຢັ້ງຍືນ ເພື່ອເປັນຫຼັກຖານ

| has successfully completed                                                                                                    |
|----------------------------------------------------------------------------------------------------|
| International-Level Athletes Education Program (English)                                                                                                    |
| 2/7/2023                                                                                                    |
| Amanda Hudson, Director of Education<br>Amanda Hudson, Director of Education<br>Witch Batka, President of WADA<br>Witch Batka, President of WADA<br>#playtrue |